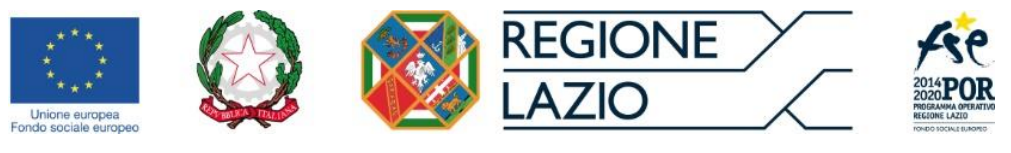

**REGIONE LAZIO** 

## Assessorato Formazione, Ricerca, Scuola e Università Direzione Regionale Formazione, Ricerca e Innovazione Scuola e Università, Diritto allo Studio

# Guida tecnica a SiGeM - Sistema di Gestione e Monitoraggio del PO Regione Lazio 2014 – 2020

# **INDICE** (clicca col mouse per andare al paragrafo – clicca su "indice" nel testo per tornare a questa pag.)

| INDICE (clicca col mouse per andare al paragrafo – clicca su "indice" nel    | testo per |
|------------------------------------------------------------------------------|-----------|
| tornare a questa pag.)                                                       | 2         |
| 1. Premessa                                                                  | 3         |
| 2. Prepararsi a rispondere agli Avvisi on line                               | 3         |
| 3. Aspetti generali del Sistema                                              | 4         |
| 3.1. Bottoni di gestione                                                     | 4         |
| 3.2. Principali segnalazioni di errore                                       | 4         |
| 3.3. Aspetti generali sulla compilazione dei formulari e l'invio di allegati | 5         |
| 4. Registrarsi su SiGeM                                                      | 7         |
| 4.1 La registrazione da parte di un cittadino                                | 8         |
| 4.2. La registrazione di un soggetto pubblico o privato                      |           |
| 5. La compilazione della domanda on line                                     | 14        |
| 5.1. Dati generali della proposta progettuale                                |           |
| 5.2. Composizione del soggetto proponente                                    |           |
| 5.3 Sedi operative di svolgimento del progetto                               | 20        |
| 5.4 Risorse umane impiegate nel progetto                                     | 22        |
| 5.5. Dati dell'azione e della relativa scheda finanziaria                    | 24        |
| 5.6 Riepilogo della proposta progettuale                                     |           |

(a cura dell'Area "Attività di Monitoraggio fisico, finanziario e di risultato") Ver. 1.1 – Gennaio 2016

# 1. Premessa

Questa Guida descrive le modalità per rispondere agli avvisi pubblicati a valere sul Programma Operativo FSE Lazio 2014-2020 attraverso il nuovo Sistema Informativo SiGeM.

E' opportuno specificare che con questo Sistema la Regione Lazio compie un passo avanti significativo in materia di semplificazione e dematerializzazione dei documenti. Infatti, per la prima volta, tutti gli avvisi regionali prevedono che la registrazione, i formulari e gli allegati siano compilati ed inviati esclusivamente on line.

In questa prima fase è stata eliminata la carta e l'invio via posta o manuale, in una seconda fase di sviluppo del Sistema Informativo sarà prevista un'ulteriore semplificazione con la riduzione del numero dei modelli da inviare in via telematica.

Si rammenta che, oltre a quanto descritto in questa guida, è possibile inviare specifici quesiti tecnici a <u>assistenza-sigem@regione.lazio.it</u>, e che ogni Avviso contiene dei riferimenti telefonici e mail a cui porre quesiti di merito.

#### **↓** <u>Torna all'indice</u>

# 2. Prepararsi a rispondere agli Avvisi on line

Gli avvisi vengono pubblicati sui canali informativi della struttura che li ha approvati (ad es. nel canale Formazione del sito regionale <sup>Clicca per entrare</sup>) e sul canale LazioEuropa <sup>Clicca per entrare</sup> e alle date indicate negli avvisi viene aperto il Sistema on line.

Questo al fine di prendere visione degli Avvisi per:

- Verificare il possesso dei requisiti di partecipazione
- Predisporre la documentazione
- Verificare con attenzione i termini di esclusione.

E' il caso di precisare che il Sistema on line, una volta aperto, consente di rispondere all'avviso in qualunque momento, anche compilando parzialmente l'istanza e riprendendo successivamente la compilazione e/o l'invio degli allegati. Tuttavia, la definizione dell'ora di chiusura del Sistema implica che entro tale termine la domanda venga inviata completa degli allegati e che le domande parzialmente compilate o non ricevute complete di ogni sezione non verranno prese in conside-razione.

🖊 <u>Torna all'indice</u>

# 3. Aspetti generali del Sistema

## 3.1. Bottoni di gestione

In questa parte della guida sono presentate le principali funzionalità del SiGeM in riferimento a formati, controlli automatici e gestione degli errori.

Principali "bottoni" di gestione:

- Per andare alla pagina successiva o confermare (inviando al sistema quanto compilato on line): Prosegui
- Per tornare alla pagina precedente e modificare quanto inserito
- Per sospendere la compilazione della domanda e riprendere in un momento successivo ritrovando quanto inserito Prosegui più tardi

## 3.2. Principali segnalazioni di errore

L'errore relativo alla compilazione di una voce specifica viene segnalato in rosso con il Codice fiscale

| tratteggio e la grafica che segue: | <br>O |
|------------------------------------|-------|
|                                    |       |

Uno o più errori generici (legati ad es. alla coerenza fra diverse voci inserite) vengono segnalati come segue:

Alcuni campi non hanno superato i controlli, controlla tutta la maschera per maggiori informazioni 🛛 🎲 Prosegui

#### Segnalazione di Errori e Alert

Il sistema effettua una serie di controlli di conformità su quanto inserito e di coerenza fra diversi campi: ad es. controlla che il codice fiscale contenga 16 caratteri alfanumerici e la coerenza fra CF, data, luogo di nascita e genere.

Alcuni errori non consentono di proseguire nella compilazione, altri invece producono un Alert, che consente di proseguire, segnalato come segue:

| La pagina all'indirizzo 10.2.60.197:8080 dice:                                                                                                    | × |
|----------------------------------------------------------------------------------------------------|---|
| Attenzione : selezionando l'azione Visita in Italia verranno<br>eliminati i dati relativi all'azione Visita nell'Unione Europea<br>che hai precedentmente selezionato.<br>Vuoi proseguire ? |   |
| Impedisci alla pagina di creare altre finestre di dialogo.                                                                                                    |   |
| ОК                                                                                                    | ] |

#### Torna all'indice

## 3.3. Aspetti generali sulla compilazione dei formulari e l'invio di allegati

Oltre alla compilazione di campi liberi (ad es. relativamente al titolo del progetto), vi sono:

- campi relativi alle date che possono essere inserite da un "calendario" o direttamente rispettando il formato gg/mm/aaaa (vedi fig. successiva)

| Data    | i ui    | IIIIZI  | o pre  | esun  | La |    |
|---------|---------|---------|--------|-------|----|----|
|         |         | _       |        |       |    | _  |
|         |         | Ottob   | re 20  | )15 🔻 | 0  |    |
| L<br>28 | M<br>29 | M<br>30 | G<br>1 | 2     | 3  | 4  |
| 5       | 6       | 7       | 8      | 9     | 10 | 11 |
| 12      | 13      | 14      | 15     | 16    | 17 | 18 |
| 19      | 20      | 21      | 22     | 23    | 24 | 25 |
| 26      | 27      | 28      | 29     | 30    | 31 | 1  |
| 2       | 3       | 4       | 5      | 6     | 7  | 8  |

- campi relativi a codifiche più articolate (come il comune di nascita o settore di attività) che vanno scelte da un menù a tendina (vedi fig. successiva).

| Settore di attività                                                                 |     |
|-------------------------------------------------------------------------------------|-----|
|                                                                                     | ~   |
| 🗉 🔜 Attivita immodiliari (L)                                                        |     |
| 🗄 🦳 Attività professionali, scientifiche e tecniche (M)                             |     |
| 🗄 🧰 Noleggio, agenzie di viaggio, servizi di supporto alle imprese (N)              |     |
| 🗄 🦳 Amministrazione pubblica e difesa (O)                                           |     |
| 🛛 🗁 Istruzione (P)                                                                  |     |
| 🖻 😋 Istruzione (85)                                                                 |     |
| 🗄 🧰 Istruzione prescolastica (85.1)                                                 | - 1 |
| 🗄 🧰 Itruzione primaria (85.2)                                                       |     |
| 🖃 🗁 Istruzione secondaria (85.3)                                                    |     |
| 😑 😋 Istruzione secondaria di formazione generale (85.31)                            |     |
| 🗄 🧰 Istruzione secondaria di primo grado: scuole medie (85.31.1)                    |     |
| 🖃 🗁 Istruzione secondaria di secondo grado di formazione generale: licei (85.31.2)  |     |
| \Xi Istruzione secondaria di secondo grado di formazione generale: licei (85.31.20) |     |
| 🗄 🧰 Istruzione secondaria tecnica e professionale (85.32)                           |     |
| 🗄 🪞 Istruzione post-secondaria universitaria e non universitaria (85.4)             |     |
| 🗄 🧰 Altri servizi di istruzione (85.5)                                              |     |
|                                                                                     |     |

In questo caso, è prevista una funzionalità che consente di individuare più rapidamente il termine che si vuole inserire scrivendo le prime 4 lettere di tale termine. Ad esempio per il comune di *La-tina* è sufficiente inserire "*Lati*", il Sistema troverà tutti i comuni che iniziano con "Lati" e l'utente potrà scegliere quello appropriato.

Come precedentemente evidenziato, il Sistema prevede che il formulario e la modulistica da allegare siano prodotti on line. Questo implica che una volta compilati vanno:

- stampati;
- eventualmente firmati, se previsto dallo specifico avviso pubblico;
- scansionati;
- rinviati al sistema attraverso una specifica funzionalità (vedi fig. successiva).

Coerenza esterna (Massimo 1Mb)

Allega il documento in formato pdf

Attenzione: è importante controllare la dimensione del file scansionato (attraverso la funzione "proprietà" del file) per verificare che la dimensione del file da inviare non ecceda quanto previsto.

Nel caso il file da allegare abbia una dimensione superiore a quanto previsto, ci sono due alternative:

- Procedere ad una nuova scansione facendo attenzione che non sia a colori e, nel caso sia possibile, utilizzare una risoluzione bassa non superiore a 100 DPI;
- Ridurre la dimensione del documento scansionato attraverso un apposito software gratuito reperibile sul web.

Link per ridurre la dimensione di file in formato pdf da allegare alla domanda on line

http://smallpdf.com/it/comprimere-pdf

http://www.ilovepdf.com/it/comprimere\_pdf

http://pdfcompressor.com/it/

↓ <u>Torna all'indice</u>

# 4. Registrarsi su SiGeM

Nella sezione dedicata al SiGeM, <u>entrando nello spazio web in cui è posizionato il Sistema</u> si trovano le seguenti funzionalità:

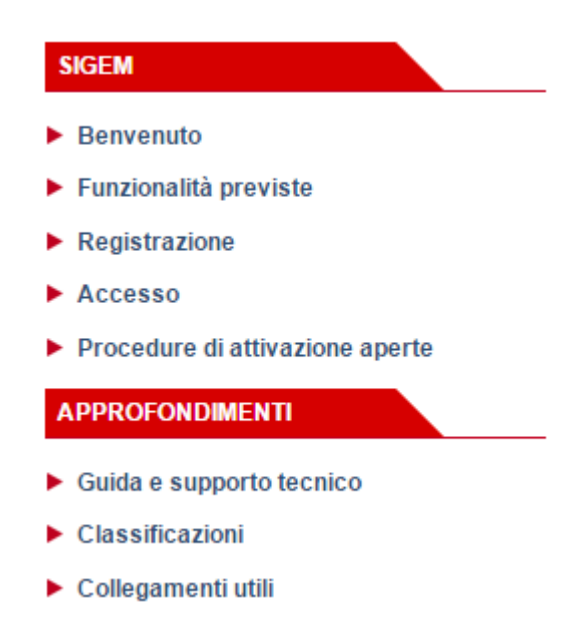

Il primo passo da fare, per accedere a tutte le funzionalità disponibili, è di registrarsi in qualità di cittadino o di rappresentante di un soggetto, ovviamente per chi non sia già registrato (impresa, ente di formazione, ecc.).

Alla registrazione si accede tramite l'apposito bottone.

La figura successiva evidenzia i diversi passaggi:

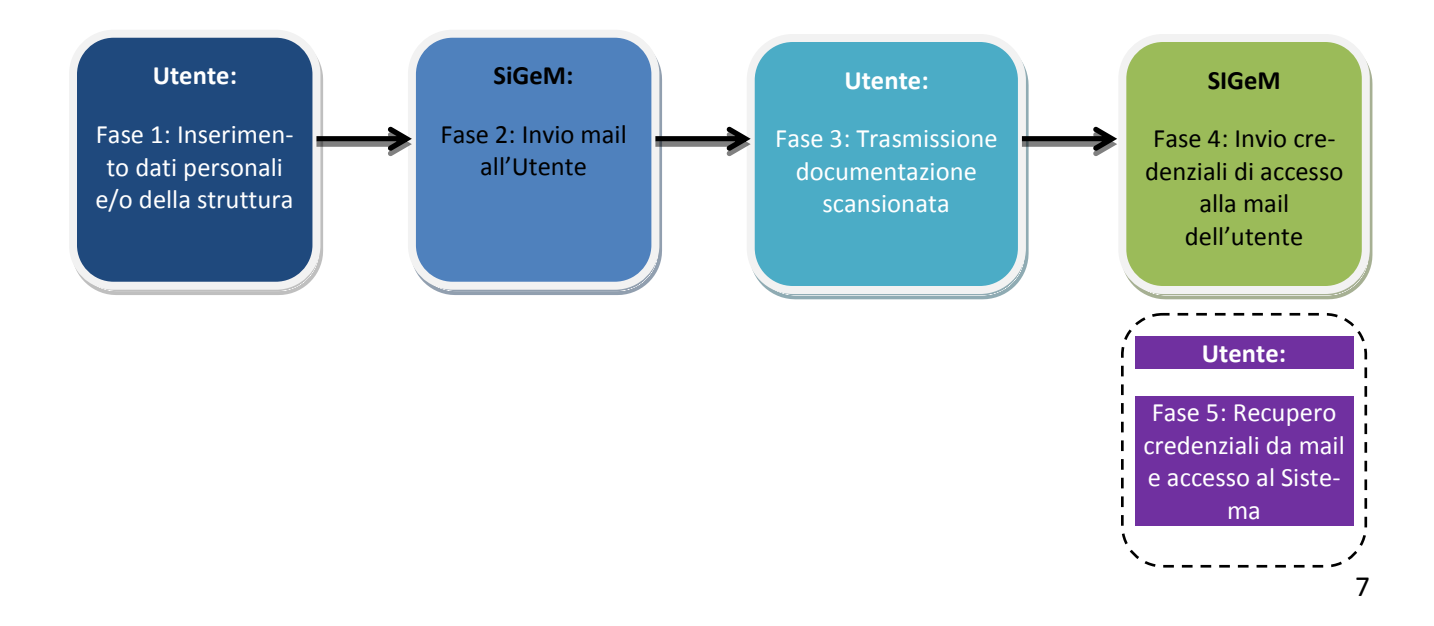

## Utente: Fase 1: Inserimento dati personali e/o della struttura

E' il caso di distinguere fra la registrazione diretta da parte di un cittadino (ad es. in relazione ad Avvisi riguardanti la candidatura a corsi di formazione) e la registrazione da parte di rappresentanti di Strutture (imprese, enti di formazione, scuole, ecc.) che devono inviare una proposta progettuale relativa ad un Avviso o Bando.

Nel primo caso, la procedura è abbastanza semplice e segue lo schema della figura precedente. Si raccomanda quindi di <u>controllare l'indirizzo mail inserito</u> perché se questo è errato non si potrà procedere alla registrazione e non si riceveranno eventuali comunicazioni successive.

Torna all'indice

#### 4.1 La registrazione da parte di un cittadino

La registrazione da parte di un cittadino che aderisce ad un Avviso è abbastanza semplice con la modalità presentata nella successiva *maschera esemplificativa*:

| Dati anagrafici       |                     |                        |
|-----------------------|---------------------|------------------------|
| Concernscale          |                     |                        |
|                       | Seleziona un valore |                        |
| Nome                  | Cognome             |                        |
| Data di nascita       | Sesso               |                        |
|                       | 1                   | Attenzione: il sistema |
| Recapiti              |                     |                        |
| EMail                 | Telefono            |                        |
|                       |                     | fra CF, Nome e Co-     |
| Cellulare             | Fax                 | anoma annora data      |
|                       |                     | gnome, genere, uutu    |
|                       | ١                   | e luogo di nascita     |
| Residenza             |                     | 0                      |
| Indirizzo             | Cap                 |                        |
|                       |                     |                        |
| Comune                | Residente dal       |                        |
| Seleziona un valore 👻 |                     |                        |
|                       |                     |                        |
|                       |                     |                        |

| Indirizzo                                                     | Сар                                                                                               |                   |                                                                |
|---------------------------------------------------------------|---------------------------------------------------------------------------------------------------|-------------------|----------------------------------------------------------------|
| Comune                                                        |                                                                                                   |                   |                                                                |
| Seleziona un valore<br>Altre informazioni<br>Titolo di studio | <b>~</b>                                                                                          |                   | La compilazione d<br>molte voci di questa<br>maschera va effet |
| Seleziona un valore                                           |                                                                                                   | ~                 | tuata selezionando                                             |
| Status occupazionale                                          |                                                                                                   |                   | dal rolativo monù o                                            |
| Disoccupato                                                   |                                                                                                   |                   |                                                                |
| Data di inizio disoccupazio                                   | ne                                                                                                |                   | comune, titolo d                                               |
| Percettore di trattamenti c<br>cessazione di rapporti di la   | li sostegni al reddito per disoccupazione involonta<br>avoro sia di tipo autonomo sia subordinato | aria derivante da | studio, status occu                                            |
| 🔘 Sì                                                          | No                                                                                                |                   | pazionale, centro                                              |
| Centro per l'impiego press                                    | o il quale sottoscrivere il patto di servizio                                                     |                   | ner l'impiego, ap                                              |
| Seleziona un valore                                           |                                                                                                   | ~                 |                                                                |
| Eventuale categoria di sva                                    | ntaggio, scegliere la prevalente                                                                  | N I               | purtenenza a cate                                              |
| Seleziona un valore                                           |                                                                                                   | ~                 | goria di svantaggio                                            |
| Allegati                                                      |                                                                                                   |                   |                                                                |
| Documento di riconoscime                                      | nto in corso di validità (Massimo 1Mb)                                                            |                   |                                                                |
|                                                               |                                                                                                   |                   |                                                                |

Alcune precisazioni:

- Codice fiscale: il sistema riconosce sia caratteri maiuscoli che minuscoli;
- Comune o stato estero di nascita: è possibile utilizzare o meno le "tendine" rese disponibili dal sistema:
  - Per i nati in comuni italiani: selezionare "Italia", quindi selezionare l'area geografica "nord" oppure "centro" oppure "sud", quindi la regione, la provincia e infine il comune
  - Nel caso non si sia nati in Italia è sufficiente inserire lo Stato estero selezionando dapprima "Extra Unione Europea" o "Unione Europea" e quindi lo stato di nascita
  - Per non utilizzare le tendine, inserire le prime 4 lettere del comune o dello stato (o eventualmente del codice catastale del Comune ad esempio H501 per Roma) e cliccare sul risultato corretto.
- CAP: va inserito il Cap specifico (ad es. 00176); non è possibile inserire un Cap generico, (ad es. 00100), perché il Sistema non consente di proseguire
- Categoria di svantaggio: si tratta di un campo obbligatorio, nel caso non si appartenga a nessuna categoria va selezionata la voce "nessuna categoria di svantaggio".

Con la precisazione che il singolo Avviso può non contenere tutti i campi previsti in questa maschera, è il caso di evidenziare che:

- È obbligatorio compilare tutti i campi;
- Se non si riesce a procedere, verificare la coerenza fra dati anagrafici e CF e la segnalazione di specifici errori (campo evidenziato in rosso);

Se si vuole verificare preventivamente quali sono le opzioni comprese nei menù a tendina, è possibile scaricare/visualizzare tutte le classificazioni utilizzate dal sistema, accedendo alla sezione dedicata nell'area pubblica del sistema.

La procedura di registrazione si conclude con l'invio della scansione di un documento di riconoscimento, in corso di validità, in formato pdf. *Attenzione prima dell'invio, verificare la leggibilità del pdf e il rispetto della dimensione massima consentita (1MB).* 

Prosequi

In caso di criticità in questa fase della procedura, vedere la prima parte di questa Guida.

Per terminare questa fase cliccare sul tasto "prosegui".

4 <u>Torna all'indice</u>

## 4.2. La registrazione di un soggetto pubblico o privato

In questo caso occorrerà inserire i dati relativi a:

- Rappresentante legale
- Soggetto
- Eventuale referente che, in nome e per conto del Rappresentante legale, accederà al Sistema.

#### La registrazione del rappresentante legale

|                 | Comune o Stato estero di i | nascita |
|-----------------|----------------------------|---------|
|                 | Seleziona un valore        | •       |
| Nome            | Cognome                    |         |
| Data di nascita | Sesso                      |         |
|                 | 🖸 🔿 Maschio 🔿 Femmi        | na      |
| Residenza       |                            |         |
| Indirizzo       | Сар                        |         |
|                 |                            |         |
|                 |                            |         |
| Comune          |                            |         |

Di seguito alcune specificazioni:

Nel caso il Rappresentante legale voglia operare direttamente su SiGeM sulla maschera sotto riportata può cliccare sull'icona "Copia i dati del rappresentante legale"; in caso decida di individuare un referente deve compilare gli altri campi della stessa maschera.

| Maschera per individuare il Refer                                                                                                    | rente che opererà sul sistema on line                                                                                                    |
|----------------------------------------------------------------------------------------------------|----------------------------------------------------------------------------------------------------|
| Dati anagrafici                                                                                                    |                                                                                                    |
| In questa sezione deve essere indicato il referente<br>rappresentante legale del soggetto. Nel caso in cu<br>dati possono essere copiati, senza doverli inserire<br>rappresentante legale". | e dell'utenza, non necessariamente coincidente con il<br>i il referente coincida con il rappresentante legale i<br>nuovamente, cliccando sul bottone "Copia i dati del |
| Scopia i dati del rappresentante legale                                                                                                    |                                                                                                    |
| Codice fiscale                                                                                                    | Comune o Stato estero di nascita                                                                                                    |
|                                                                                                    | Seleziona un valore 💌                                                                                                    |
| Nome                                                                                                    | Cognome                                                                                                    |
|                                                                                                    |                                                                                                    |
| Data di nascita                                                                                                    | Sesso                                                                                                    |
|                                                                                                    | 🔘 Maschio 💦 Femmina                                                                                                    |
|                                                                                                    |                                                                                                    |
|                                                                                                    |                                                                                                    |

Per concludere la registrazione, il rappresentante legale deve inserire i dati relativi al soggetto rappresentato, compilando la maschera che segue:

| Codice fiscale                                                                                                    |                              | Partita IVA                                         |               |
|----------------------------------------------------------------------------------------------------|------------------------------|-----------------------------------------------------|---------------|
| Forma giuridica                                                                                                    |                              | Settore di attività                                 |               |
| Seleziona un valero                                                                                                    | ×                            | Coloriana un volore                                 |               |
| Sede Legale                                                                                                    | dentificativo<br>Pubbliche A | vunico delle Pubbliche Amministra<br>mministrazioni | vazioni [IPA] |
| Sede Legale                                                                                                    | dentificativo<br>Pubbliche A | cap                                                 | vazioni [IPA] |
| Seezond un value Soggetto pubblico ed eventuale id solo se iscritto all'Indice delle . Sede Legale Indirizzo Comune                      | dentificativo<br>Pubbliche A | Cap                                                 | ¥azioni [IPA] |
| Seleziona un valore Soggetto pubblico ed eventuale id solo se iscritto all'Indice delle Sede Legale Indirizzo Comune Seleziona un valore | dentificativo<br>Pubbliche A | Cap                                                 | vazioni [IPA] |

Precisazioni relative alla registrazione del Soggetto proponente:

- Il Sistema consente una sola registrazione del Soggetto proponente

- Nel caso si inserisca un CF o una partita IVA già presente, il Sistema lo segnala e non consente di proseguire
- Per la "Forma giuridica" e il "settore di attività", vale quanto detto sopra relativamente alla modalità di inserimento del Comune di nascita
- Nel caso di una struttura appartenente alla Pubblica Amministrazione è necessario inserire anche il codice IPA (Indice Pubbliche Amministrazioni <u>http://www.indicepa.gov.it/documentale/n-consulta-dati.php</u>), che è lo stesso utilizzato nell'ambito della fatturazione elettronica. Se la struttura non è ancora in possesso del codice IPA, potrà essere inserita la codifica "9999999999" (10 volte 9);

Per terminare questa fase cliccare sul tasto "prosegui":

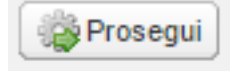

## SiGeM: Fase 2: Invio mail all'Utente

**Il Sistema, utilizzando come mittente l'indirizzo** <u>sigem@regione.lazio.it</u>, invierà una mail all'utente contenente:

- La conferma dell'avvenuta richiesta delle credenziali di accesso al sistema
- La domanda di registrazione inserita on line in formato pdf
- Il collegamento univoco ad una pagina dove sarà possibile inviare i documenti necessari al completamento della registrazione.

Per controllare che la domanda di registrazione riporti tutti i dati corretti si può visualizzare/stampare la domanda di registrazione in formato pdf.

Pur essendo l'invio della mail automatico ed immediato, l'effettiva ricezione del messaggio potrebbe richiedere alcune decine di minuti, in funzione del traffico sui server di posta.

**Attenzione:** a meno di diversa impostazione, i file scaricati dal web vengono spesso salvati automaticamente nella cartella "download".

Nel caso che la mail non arrivi entro qualche ora, dopo aver verificato la correttezza dell'indirizzo mail inserito a sistema, controllare che non sia stata automaticamente inserita nel "cestino" o fra le mail tipo "spam".

**In caso di indirizzo mail errato:** ripetere la procedura di registrazione, avendo cura di inserire l'indirizzo mail corretto.

# **Utente:** Fase 3: Trasmissione documentazione e completamento registrazione

Per concludere la procedura è necessario:

- a) stampare il documento pdf ricevuto via mail, controllare che la domanda sia corretta in ogni sua sezione e apporre la firma del rappresentante legale;
- b) scansionare la domanda firmata, il documento di riconoscimento del rappresentante legale e, nel caso sia stato indicato un referente, un atto di delega (autocertificato) firmato dallo stesso rappresentante, unitamente al documento di riconoscimento del referente;
- c) copiare il link del "*collegamento univoco*" presente nella mail della Regione sul proprio browser e, sulla pagina che si aprirà, allegare e inviare i documenti di cui sopra, *in formato pdf*, cliccando sul pulsante "+" come da immagine successiva:

Allega il documento in formato pdf

Il "collegamento univoco" in genere ha una struttura simile a questa http://www.regione.lazio.it/sigem/funzioni/5?richiesta=07712322-0012-0113-6713-2A324F21233

**SIGeM** Fase 4: Invio credenziali di accesso alla mail dell'utente **Utente:** Fase 5: Recupero credenziali da mail e accesso al Sistema

Il Sistema conclude la procedura di registrazione inviando un nuovo messaggio di posta elettronica, contenente il nome utente e la password di accesso.

Nel caso l'utente **dimentichi la password** è prevista una specifica procedura di recupero.

#### Conclusioni

Tutte le informazioni richieste all'utente sono indispensabili

Questa procedura attribuisce valore formale alle domande trasmesse on line

La registrazione deve essere effettuata una sola volta. Le informazioni inserite possono essere successivamente aggiornate

I dati inseriti saranno automaticamente recuperati dal Sistema, in fase di compilazione dei formulari e relativi allegati, in fase di risposta agli avvisi pubblici, in modo da renderne più agevole la compilazione.

🖊 <u>Torna all'indice</u>

# 5. La compilazione della domanda on line

Ricevute Id e Pwd sarà possibile inserirli sul sistema (<u>www.regione.lazio.it/sigem</u>) per accedere alla propria area riservata.

| Dati di accesso Nome utente | UTENZA                                                                                                    |
|-----------------------------|----------------------------------------------------------------------------------------------------|
| Password    Accedi          | <ul> <li>I miei dati di accesso</li> <li>La mia anagrafica</li> <li>Guida all'utilizzo</li> <li>Esci</li> <li>PROPOSTE PROGETTUALI</li> <li>Nuova proposta progettuale</li> <li>Le mie proposte progettuali</li> </ul> |

Nella schermata che si visualizzerà sarà possibile:

- Modificare la propria anagrafica e la propria password
- Individuare un nuovo referente; a tal fine sarà necessario inviare la copia scansionata del documento di riconoscimento del nuovo referente
- Compilare il formulario in risposta ad un avviso (voce "Nuova proposta progettuale")
- Riprendere una proposta progettuale non completata (voce "Le mie proposte progettuali").

Nel caso di un cittadino (che non sia rappresentante legale o referente di un soggetto), la compilazione della domanda non presenta particolari complessità.

Selezionando la voce **"Nuova proposta progettuale"** si verrà indirizzati alla pagina che consente di selezionare l'avviso pubblico in relazione al quale si intende presentare una proposta progettuale.

| lezione della procedu | ıra di attivazion               | e e della procedura di proposta pro        | gettuale            |                     |
|-----------------------|---------------------------------|--------------------------------------------|---------------------|---------------------|
| Procedure di attivaz  | ione                            |                                            |                     |                     |
| Responsabile          |                                 | Denominazione                              | Descrizione         |                     |
| Direzione Region      | ale politiche s                 | Sblocchi di partenza                       | La Regione Lazio ir | tende, con il pres  |
| Direzione Region      | ale politiche s                 | Progetti di integrazione sociale a fav     | La Regione Lazio in | tende implement     |
| Direzione Region      | ale Formazion                   | Interventi rivolti alla qualificazione del | L'avviso prevede la | realizzazione di i  |
| Direzione Region      | ale Formazion                   | Fuoriclasse                                | La Regione Lazio n  | nira ad attuare azi |
| Direzione Region      | ale Formazion                   | Professional orienting study visit         | L'avviso prevede la | concessione di      |
| Procedure di proposi  | ta progettuale<br>Denominazione |                                            | Data di avvio       | Data di conclusione |
|                       |                                 |                                            |                     |                     |

Nel **primo elenco** sono riportate tutte le procedure di attivazione aperte, per le quali è possibile presentare una proposta progettuale.

Selezionando l'Avviso di interesse nel primo elenco, saranno visualizzate le procedure di acquisizione connesse. Ad esempio, nel caso in cui l'avviso pubblico preveda differenti linee progettuali in relazione a ciascuna delle quali sarà emessa una specifica graduatoria ed ammissione a finanziamento, nel secondo elenco potrebbe essere presente più di una voce.

| Procedure di prop | osta progettuale                                        |                  |                     |
|-------------------|---------------------------------------------------------|------------------|---------------------|
| Codice            | Denominazione                                           | Data di avvio    | Data di conclusione |
| Azione C          | Interventi di sensibilizzazione per la cittadinanza, la | 09/12/2015 00:00 |                     |
| Azione B          | Interventi a contrasto della dispersione scolastica     | 09/12/2015 00:00 |                     |
| Azione A          | Esperienze brevi di apprendimento in situazione lav     | 09/12/2015 00:00 |                     |
|                   |                                                         |                  |                     |

Ovviamente la presenza di una o più righe nell'elenco dipende dalla specifica procedura di attivazione, e comunque nel rispetto di quanto disciplinato dallo specifico avviso pubblico e relativi allegati.

Solo **successivamente alla selezione di una voce dal secondo elenco** è possibile cliccare sul bottone **Prosegui** per iniziare la compilazione della proposta progettuale.

Il numero di maschere da riempire dipende dalla specifica procedura di attivazione e da quanto richiesto dal relativo avviso pubblico.

In particolare possono essere presenti le seguenti **sezioni**:

- 1. Dati generali della proposta progettuale
- 2. Composizione del soggetto proponente
- 3. Sedi operative di svolgimento del progetto
- 4. Risorse umane impiegate nel progetto
- 5. Dati dell'azione (o delle azioni se previsto dall'avviso pubblico) e relativa scheda finanziaria.

Nei paragrafi seguenti vengono descritte le 5 sezioni.

<u>Torna all'indice</u>

#### 5.1. Dati generali della proposta progettuale

Nella prima maschera, normalmente presente in tutte le procedure di attivazione, devono essere inseriti i seguenti dati:

- 1. Tipologia del soggetto proponente (tra le specifiche voci previste dall'avviso pubblico), qualora per lo specifico avviso sia obbligatorio l'accreditamento il sistema richiederà l'inserimento della userID del sistema regionale dell'Accreditamento
- 2. Titolo del progetto
- 3. Data di inizio e di fine presunte del progetto

- 4. Descrizione sintetica del progetto
- 5. Allegati (ad esempio: Curriculum aziendale del soggetto proponente, coerenza esterna, innovatività, soggetti coinvolti)

**Tutti i campi sono obbligatori**. Per gli allegati valgono le regole generali descritte al paragrafo 3 "Aspetti generali del sistema". Qualora esistano dei modelli specifici da utilizzare, questi saranno disponibili e scaricabili dal Sistema, come allegati alla procedura di attivazione, nella relativa pagina di riepilogo.

| Tipologia di proponente         Istituti scolastici statali e paritari [18]         Titolo del progetto         Fuoriclasse Azione C         Data di inizio presunta       Data         17/02/2016       Image: California and the state of the state of the st | ×<br>ta di fine presunta<br>/05/2016<br>tract max 5000 caratteri)<br>  ≣ ≣ ≣   @   j≣ ☷                                                                                                    |
|----------------------------------------------------------------------------------------------------|----------------------------------------------------------------------------------------------------|
| Istituti scolastici statali e paritari [18]<br>Fitolo del progetto<br>Fuoriclasse Azione C<br>Data di inizio presunta Data<br>17/02/2016 20<br>Descrizione sintetica della proposta progettuale (Abst<br>Tahoma V B Z U   A^ A^   A V V<br>Azione C                                                                                                    | ▼         ta di fine presunta         /05/2016         Image: Source and the second second seco |
| Tahoma C                                                                                                    | ta di fine presunta<br>/05/2016<br>tract max 5000 caratteri)<br>  ≣ ≣ ≣   @   j≘ ☷   இ                                                                                                    |
| Fuoriclasse Azione C         Data di inizio presunta       Data         17/02/2016       20,         Descrizione sintetica della proposta progettuale (Abstanta)         Tahoma       IB       Z       I       A* A*   A* **       A* **         Azione C                                                                                                    | ta di fine presunta<br>/05/2016                                                                                                    |
| Data di inizio presunta     Data di inizio presunta       17/02/2016     20,       Descrizione sintetica della proposta progettuale (Abstrationa     V       Tahoma     V       B     Z       Materia     A*       Azione C                                                                                                    | ta di fine presunta<br>/05/2016                                                                                                    |
| 17/02/2016 20<br>Descrizione sintetica della proposta progettuale (Abst<br>Tahoma ▼   B I U   A A V A V A V<br>Azione C                                                                                                    | /05/2016<br>tract max 5000 caratteri)<br>  ≣ ≣ ≣   @   j≡ ⋮≡                                                                                                    |
| Descrizione sintetica della proposta progettuale (Abstrationa Tahoma $\blacksquare$ <b>B</b> $I$ $\underline{U}$   $A^{*}$ $A^{*}$   $\underline{A}$ $\bullet$ $\underline{P}^{*}$ $\bullet$ Azione C                                                                                                    | tract max 5000 caratteri)<br>  ≣ ≣ ≣   @   jΞ ∷   🛱                                                                                                    |
| Tahoma 🔻 🖪 I 👖 A A A 🗚 🏧 🕸 🕇                                                                                                    | E = =   🛞   j= 1:   💱                                                                                                    |
| Azione C                                                                                                    |                                                                                                    |
|                                                                                                    |                                                                                                    |

Il campo relativo alla descrizione **sintetica consente l'utilizzo di grassetti, italico, caratteri sottolineati**, oltre a colori sia del testo che di sfondo e **collegamenti iperstestuali** per consentire una migliore formattazione del testo descrittivo del progetto.

| Curriculum aziendale del soggetto proponente (Massimo 1Mb) |  |
|------------------------------------------------------------|--|
| C6B61E28-229E-4396-9F09-CEC101F4D150.pdf                   |  |
| Coerenza esterna (Massimo 1Mb)                             |  |
| DDDB827F-6231-4AAE-829D-EE51F24CA386.pdf                   |  |
| Innovatività (Massimo 1Mb)                                 |  |
| 439476C0-08BD-4636-8B8D-50006E89FDEC.pdf                   |  |
| Soggetti coinvolti (Massimo 1Mb)                           |  |
| 8022DDB1-5FE2-4463-8430-4820D74B158B.pdf                   |  |
| Priorità (Massimo 1Mb)                                     |  |
| 881B3E46-BDE7-4BD1-808D-AC73AAA4F819.pdf                   |  |

Una volta inserite tutte le informazioni richieste, si potrà proseguire nella compilazione utilizzando il bottone **Prosegui adesso**.

4 <u>Torna all'indice</u>

## 5.2. Composizione del soggetto proponente

La sezione consente di definire la composizione del soggetto proponente. Questa schermata è visualizzabile esclusivamente nel caso in cui la procedura di attivazione consenta la presentazione della proposta progettuale da parte di ATI e/o ATS.

In questo caso la sezione è costituita da un elenco come nella figura sottostante. Qualora il soggetto proponente non sia costituito in ATI/ATS si può proseguire senza indicare alcuna informazione.

#### Qualora il proponente sia invece costituito in ATI/ATS, il soggetto registrato che presenta la proposta progettuale deve essere il soggetto capofila e nell'elenco è necessario indicare tutti i soggetti costituenti l'ATI/ATS.

Cliccando sul bottone "Aggiungi soggetto" si aprirà la maschera relativa all'aggiunta di un soggetto all'ATI/ATS, nella quale si dovranno dichiarare le seguenti informazioni:

- 1. Persona giuridica (denominazione, partita iva, codice fiscale, forma giuridica, settore di attività, codice univoco della pubblica amministrazione)
- 2. Tipologia di soggetto in relazione alle specifiche richieste dell'avviso pubblico e relativo curriculum aziendale

- 3. Sede Legale del soggetto
- 4. Dati anagrafici del rappresentante legale
- 5. Residenza del rappresentante legale

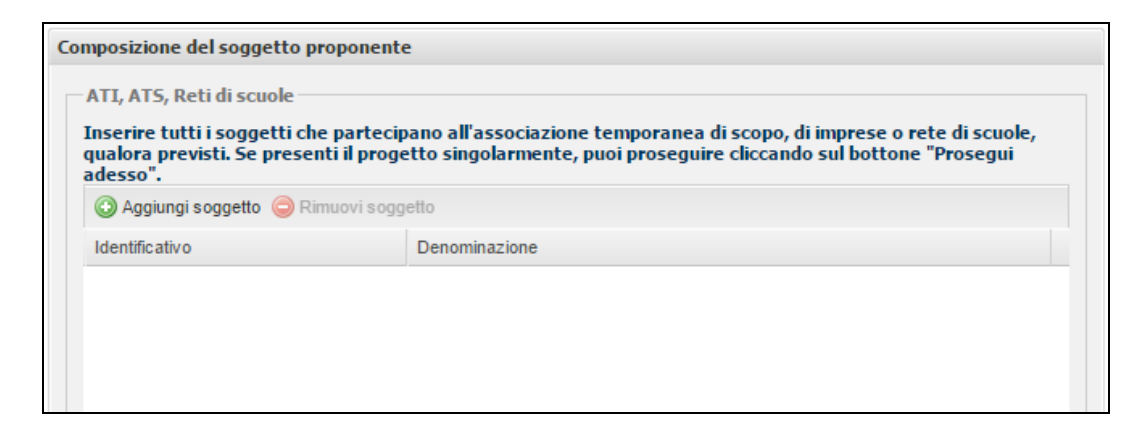

Le informazioni sono organizzate in una maschera composta da due tab, come nella figura seguente.

| ioggetto collegato                                                |                  |                                               | ×           | Soggetto colleg | jato                  |          |                                  | ×     |
|-------------------------------------------------------------------|------------------|-----------------------------------------------|-------------|-----------------|-----------------------|----------|----------------------------------|-------|
| Dati generali Rappresentante legale                               |                  |                                               |             | Dati general    | i Rappresentante lega | le       |                                  |       |
| Persona giuridica                                                 |                  |                                               |             | Rapprese        | ntante Legale         |          |                                  |       |
| Denominazione                                                     |                  |                                               |             | Codice fi       | scale                 |          | Comune o Stato estero di nascita |       |
| Codice fiscale                                                    |                  | Partita IVA                                   |             | Nome            |                       |          | Cognome                          |       |
| Forma giuridica                                                   |                  | Settore di attività                           |             | Data di n       | ascita                |          | Sesso                            |       |
| Seleziona un valore                                               | *                | Seleziona un valore                           | ~           |                 |                       | <b>•</b> | 🔘 Maschio 💦 🔘 Femmina            |       |
| Caratteristiche del membro dell'ATI, AT                           | TS o Rete di sc  | uole<br>Curriculum aziendale del soggetto (M  | assimo 1Mb) | Comune          |                       |          |                                  |       |
| Caratteristiche del membro dell'ATI, A<br>Tipologia di proponente | TS o Rete di sci | uole<br>Curriculum aziendale del soggetto (Ma | assimo 1Mb) | Comune          |                       |          |                                  |       |
| Seleziona un valore                                               | ~                | Allega il documento in formato pdf            |             | Seleziona       | un valore             | *        |                                  |       |
| Sede Legale                                                       |                  |                                               |             |                 |                       |          |                                  |       |
| Indirizzo                                                         |                  | Сар                                           |             |                 |                       |          |                                  |       |
| Comune                                                            |                  |                                               |             |                 |                       |          |                                  |       |
| Seleziona un valore                                               | ~                |                                               |             |                 |                       |          |                                  |       |
|                                                                   |                  |                                               |             |                 |                       |          |                                  |       |
|                                                                   |                  |                                               | 🔅 Salva     |                 |                       |          |                                  | Salva |

Compilando tutte le informazioni richieste e cliccando sul bottone salva, il soggetto verrà aggiunto all'elenco.

| 🕽 Aggiungi soggetto   🤤 Rin | uovi soggetto |
|-----------------------------|---------------|
| dentificativo               | Denominazione |
| 658897987423423             | gfdggfdgg     |

**E' possibile modificare quanto inserito** per ciascun soggetto facendo doppio click sulla riga dell'elenco relativa al soggetto da modificare ed editando i campi presenti nella maschera che si aprirà. Allo stesso modo **è possibile rimuovere dall'ATI/ATS un soggetto** già inserito, semplicemente cliccando sulla riga dell'elenco e cliccando sul bottone "Rimuovi soggetto".

Successivamente all'inserimento di tutti i soggetti componenti l'eventuale ATI/ATS si potrà procedere cliccando sul bottone **Prosegui adesso**.

4 <u>Torna all'indice</u>

## 5.3 Sedi operative di svolgimento del progetto

Nella sezione successiva va riportato l'elenco delle sedi operative di svolgimento del progetto. In relazione allo specifico avviso pubblico è possibile esistano dei vincoli sulla presenza di una o più sedi operative. E' necessario fare sempre riferimento allo specifico avviso pubblico per i dettagli.

| Sedi di svolgimento dell'intervento |     |                                          |
|-------------------------------------|-----|------------------------------------------|
| Sedi operative                      |     |                                          |
| 🕃 Aggiungi sede 🤤 Rimuovi sede      |     |                                          |
| Indirizzo                           | Сар | Comune                                   |
|                                     |     |                                          |
|                                     |     |                                          |
|                                     |     |                                          |
|                                     |     |                                          |
|                                     |     |                                          |
|                                     |     |                                          |
|                                     |     |                                          |
|                                     |     |                                          |
|                                     |     |                                          |
|                                     |     |                                          |
|                                     |     |                                          |
|                                     |     |                                          |
|                                     | -   | Indietro 🔅 Prosegui più tardi 🎲 Prosegui |

Cliccando sul bottone Aggiungi sede si aprirà la maschera di definizione della sede, come riportato nella figura successiva.

| Sede Operativa      |     |   |
|---------------------|-----|---|
| Indirizzo           | Сар |   |
| Comune              |     |   |
| Seleziona un valore |     | ¥ |
|                     |     |   |

Le informazioni rischieste sono :

- 1. Indirizzo
- 2. CAP
- 3. Comune

Tutte le informazioni sono obbligatorie. Cliccando sul bottone **Salva** la sede verrà aggiunta all'elenco, come da figura seguente.

| -5 | edi operative                  |       |        |
|----|--------------------------------|-------|--------|
| (  | 🕽 Aggiungi sede 🤤 Rimuovi sede |       |        |
| I  | ndirizzo                       | Сар   | Comune |
|    | 🚊 Via Latina, 13               | 00179 | Roma   |
|    |                                |       |        |
|    |                                |       |        |
|    |                                |       |        |

Anche in questo caso **è possibile modificare i dati già inseriti** riaprendo la finestra di definizione della sede in modifica semplicemente facendo doppio click sulla relativa riga, oppure è possibile eliminare una sede operativa facendo click sulla relativa riga e cliccando il bottone

Rimuovi sede

4 <u>Torna all'indice</u>

#### 5.4 Risorse umane impiegate nel progetto

La sezione relativa alle risorse umane è presente esclusivamente nel caso in cui sia previsto dallo specifico avviso pubblico ed in relazione alle specifiche modalità di rendicontazione del progetto qualora ammesso a finanziamento. Le informazioni relative agli specifici controlli che il sistema effettuerà sui dati delle risorse umane sono di volta in volta definiti nell'avviso pubblico e nei relativi allegati.

La sezione è costituita dall'elenco delle risorse umane coinvolte nel progetto, come da figure seguenti.

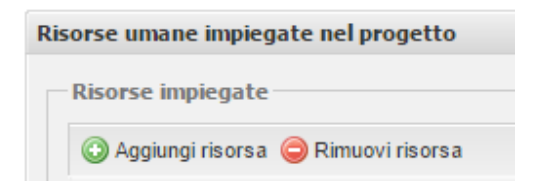

Cliccando sul bottone "Aggiungi risorsa" si aprirà la finestra di definizione di una nuova risorsa umana coinvolta nel progetto. In particolare sarà necessario indicare le seguenti informazioni:

- 1. Dati anagrafici (codice fiscale, nome, cognome, data di nascita, comune di nascita, genere)
- 2. Caratteristiche (soggetto di riferimento tra quelli costituenti l'ATI/ATS se del caso, titolo di studio, forma contrattuale, ruolo, anni di esperienza, curriculum vitae in formato pdf)
- 3. Parametri di costo (impegno totale in ore o giorni, importo orario o giornaliero, e costo totale calcolato automaticamente dal sistema).

| Codice fiscale          |   | Comune o Stato estero di nascita   |   |  |
|-------------------------|---|------------------------------------|---|--|
|                         |   | Seleziona un valore                | * |  |
| Nome                    |   | Cognome                            |   |  |
| Data di nascita         |   | Sesso                              |   |  |
|                         |   | • Plascillo • Pelillinia           |   |  |
| Caratteristiche         |   |                                    |   |  |
| Soggetto di riferimento |   | Titolo di studio                   |   |  |
| Seleziona un valore 💌   |   | Seleziona un valore                | ~ |  |
| Forma contrattuale      |   | Ruolo                              |   |  |
| Seleziona un valore     | ~ | Seleziona un valore                | ~ |  |
| Anni di esperienza      |   | Curriculum vitae (Massimo 1Mb)     |   |  |
|                         |   | Allega il documento in formato pdf | ٥ |  |
| Parametri di costo      |   |                                    |   |  |
| Unità di misura Impegno |   | Costo Totale                       |   |  |
| Seleziona un valo 💌     |   |                                    |   |  |

Dopo aver inserito tutte le informazioni e cliccato sul bottone **Salva** la risorsa viene aggiunta all'elenco come da figura seguente.

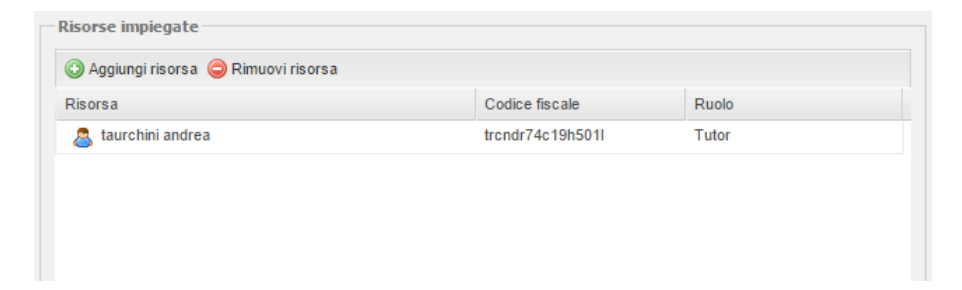

Anche in questo caso è possibile modificare i dati della risorsa già inserita semplicemente facendo doppio click sulla relativa riga dell'elenco e modificando i dati nella finestra che si apre. Per rimuovere una risorsa è sufficiente selezionarla dall'elenco cliccando sulla riga e successivamente cliccare il bottone "Rimuovi risorsa".

Dopo aver inserito tutte le risorse coinvolte nel progetto è possibile cliccare sul bottone **Prosegui adesso** per accedere alla sezione successiva.

#### Torna all'indice

## 5.5. Dati dell'azione e della relativa scheda finanziaria

La sezione è sempre presente, ma la sua composizione dipende fortemente dallo specifico avviso pubblico in particolare da:

- 1. Articolazione delle azioni previste dall'avviso pubblico
- 2. Tipologia di proposta progettuale (formativa, non formativa)
- 3. Modalità di rendicontazione dell'azione e/o delle azioni per i progetti multiazione.

Per avere informazioni di dettaglio sulla struttura del progetto che è possibile presentare ed i relativi controlli formali eseguiti dal sistema è necessario fare riferimento all'avviso pubblico ed ai suoi allegati.

Le uniche informazioni sempre presenti nella schermata sono:

- 1. Costo totale del progetto
- 2. Contributo richiesto
- 3. Incidenza percentuale del contributo richiesto rispetto al costo totale del progetto (campo calcolato dal sistema).

Di seguito sono riportati degli *esempi di sezione* per le restanti parti in relazione a specifici avvisi pubblici.

| heda finanziaria                     |                      |                             |
|--------------------------------------|----------------------|-----------------------------|
| Contributo richiesto<br>Costo Totale | Contributo richiesto | Contributo/Costo totale (%) |
| Attributo                            | Valore               |                             |
| Study visit sul territorio           | nazionale [IT]       |                             |
| End Study visit in paesi UE          | <u>UE1</u>           |                             |
|                                      |                      |                             |
|                                      |                      |                             |
|                                      |                      |                             |
|                                      |                      |                             |
|                                      |                      |                             |
|                                      |                      |                             |
|                                      |                      |                             |
|                                      |                      |                             |

La sezione è relativa ad un progetto che prevede la possibilità di indicare **una delle due azioni**:

- 1. Study visit in Italia;
- 2. Study visit in paesi UE.

In questo caso **le due azioni sono in alternativa**, non essendo possibile selezionarle entrambe. Per selezionarne una delle due è sufficiente cliccare sul + presente accanto alla relativa voce espandendone il contenuto.

In funzione delle caratteristiche dell'azione verranno visualizzati gli attributi da valorizzare, in questo caso l'unico parametro da definire è il numero dei destinatari, essendo il parametro per destinatario un parametro fissato dall'avviso pubblico (modalità di rendicontazione a costi standard).

E' possibile editare il contenuto di ciascun attributo semplicemente facendo **doppio click sulla cella a destra dell'attributo stesso**.

| Attributo Valore                                                                      | Contributo richiesto<br>Costo Totale             | Contributo richiesto | Contributo/Costo totale (%) |
|---------------------------------------------------------------------------------------|--------------------------------------------------|----------------------|-----------------------------|
| Study visit sul territorio nazionale [IT]         Image: Study visit in paesi UE [UE] | Attributo                                        | Valore               |                             |
| Image: Study visit in paesi UE [UE]                                                   | ∃ <del>]</del> Study visit sul territorio nazion | ale [IT]             |                             |
| □ <u>∃ Parametro per destinatario</u><br>3                                            | Numero dei destinatari                           |                      |                             |
| ∃ _ Study visit in paesi UE [UE]                                                      | E Parametro per destinatario                     |                      |                             |
|                                                                                       | H   Study visit in paesi UE  UE                  |                      |                             |
|                                                                                       |                                                  |                      |                             |
|                                                                                       |                                                  |                      |                             |
|                                                                                       |                                                  |                      |                             |
|                                                                                       |                                                  |                      |                             |
|                                                                                       |                                                  |                      |                             |
|                                                                                       |                                                  |                      | 📛 Indiatro 🛛 🆓 Con          |

#### Scheda finanziaria

| tributo     Valore       S Voce di spesa A.1     1000       S Voce di spesa A.2     1000       S Totale macrovoce A     2000       S Parametro forfettario altre voci di spesa     40       S Totale altre voci di spesa     800 | Losto Totale                     | Contribut | o richiesto | Contributo/ | Costo totale (%) |
|----------------------------------------------------------------------------------------------------|----------------------------------|-----------|-------------|-------------|------------------|
| S Voce di spesa A.1     1000       Voce di spesa A.2     1000       Totale macrovoce A     2000       Parametro forfettario altre voci di spesa     40       Totale altre voci di spesa     800                                  | ttributo                         |           | Valore      |             |                  |
| 2 Voce di spesa A.2         1000           2 Iotale macrovoce A         2000           2 Parametro forfettario altre voci di spesa         40           2 Iotale altre voci di spesa         800                                 | Voce di spesa A.1                |           | 1000        |             |                  |
| Intale macrovoce A     2000       Parametro forfettario altre voci di spesa     40       Intale altre voci di spesa     800                                                                                                    | Voce di spesa A.2                |           | 1000        |             |                  |
| Parametro forfettario altre voci di spesa         40           Totale altre voci di spesa         800                                                                                                    | Totale macrovoce A               |           | 2000        |             |                  |
| E Totale altre voci di spesa 800                                                                                                    | Parametro forfettario altre voci | di spesa  | 40          |             |                  |
|                                                                                                    | Totale altre voci di spesa       |           | 800         |             |                  |
|                                                                                                    |                                  |           |             |             |                  |
|                                                                                                    |                                  |           |             |             |                  |
|                                                                                                    |                                  |           |             |             |                  |
|                                                                                                    |                                  |           |             |             |                  |
|                                                                                                    |                                  |           |             |             |                  |
|                                                                                                    |                                  |           |             |             |                  |

Il campo del numero di destinatari, come tutti gli altri presenti nella sezione, saranno ovviamente soggetti ai **controlli nel rispetto dei limiti previsti nell'avviso pubblico**.

Nel caso in cui si cerchi di espandere la seconda voce (study visit in paesi UE) dopo aver riempito gli attributi della prima (study visit in Italia), il sistema informerà dell'impossibilità di presentare un progetto composto da entrambe le azioni e chiederà conferma dell'eliminazione dei dati relativi alla prima sezione sezione per poter espandere il contenuto della seconda azione.

La sezione rappresentata è relativa ad un progetto che prevede **un'unica azione** per la quale è necessario indicare (modalità di rendicontazione a costi forfettizzati rispetto alle spese di personale):

- 1. Voce di spesa A.1
- 2. Voce di spesa A.2
- 3. Totale macrovoce A (Campo calcolato dal sistema)
- 4. Parametro percentuale forfettario delle altre voci di spesa rispetto alla macrovoce A (40%) per come definito dall'avviso pubblico
- 5. Totale relativo alle altre voci di spesa (Campo calcolato dal sistema).

| Costo Totale                 | Contributo rich                   | iesto           | Contributo/Costo totale (%) |
|------------------------------|-----------------------------------|-----------------|-----------------------------|
| 124000                       | 120000                            |                 | 96,77                       |
| Preventivo del costo tota    | le del progetto                   |                 |                             |
| Nome 🔺                       |                                   | Valore          |                             |
| Numero di destinatari prev   | isti                              | 13              |                             |
| Numero di ore previste       |                                   | 350             |                             |
| Numero ore di stage o tiro   | cinio                             | 200             |                             |
| Numero ore previste per e    | same                              | 5               |                             |
| Tipologia del regime di aiut | 0                                 | Regime de minim | is                          |
| A.1 - Risorse umane interr   | ne                                | 60000           |                             |
| A.2 - Risorse umane ester    | ne                                | 20000           |                             |
| A.4 - Altre spese relative a | lle risorse umane riferibili all' | 10000           |                             |
| A - Spese per risorse uma    | ine                               | 90000           |                             |
| B,C,D - Tutte le altre spes  | e                                 | 36000           |                             |
| Percentuale di forfettizzaz  | ione per altre spese              | 40              |                             |

#### Scheda finanziaria

| osto rotale                       | Contributo rich              | niesto    | Contributo/Costo tota | le (%) |
|-----------------------------------|------------------------------|-----------|-----------------------|--------|
| 126000                            | 126000                       |           | 100                   |        |
| reventivo del costo totale        | del progetto                 |           |                       |        |
| Nome 🔺                            |                              | Valore    |                       |        |
| Numero di destinatari previsti    |                              | 13        |                       |        |
| Numero di ore previste            |                              | 350       |                       |        |
| Numero ore di stage o tirocini    | 0                            | 200       |                       |        |
| Numero ore previste per esar      | ne                           | 5         |                       |        |
| Tipologia del regime di aiuto     |                              | Regime de | minimis               | ~      |
| A.1 - Risorse umane interne       |                              | 60000     |                       |        |
| A.2 - Risorse umane esterne       |                              | 20000     |                       |        |
| A.4 - Altre spese relative alle r | isorse umane riferibili all' | 10000     |                       |        |
| A - Spese per risorse umane       |                              | 90000     |                       |        |
| B,C,D - Tutte le altre spese      |                              | 36000     |                       |        |
| Percentuale di forfettizzazione   | e per altre spese            | 40        |                       |        |
| ipartizione per soggetto —        |                              |           |                       |        |
| Nome 🔺                            |                              | Valore    |                       |        |
| Soggetto di prova                 |                              | 100000    |                       |        |
| Altro soggetto in ATI             |                              | 26000     |                       |        |

La ricchezza delle informazioni da dichiarare dipende dallo specifico avviso cui è necessario fare riferimento per acquisire le informazioni specifiche per la compilazione.

Nella sezione indicata, oltre a specifiche voci previste in funzione delle modalità di rendicontazione, è presente una voce tramite la quale selezionare la tipologia di aiuto prescelto.

In questo come in altri casi, in funzione dello specifico avviso, il valore dell'attributo non viene indicato liberamente (anche se soggetto a controllo formale), ma è selezionabile da un menù a tendina solo tra i valori indicati.

**Nel caso in cui il progetto sia presentato da un'ATI/ATS** verrà visualizzata una specifica sezione relativa al riparto del costo totale e del contributo richiesto sui diversi soggetti costituenti l'ATI/ATS come da figura seguente.

| lipartizione per soggetto  |              |                      |
|----------------------------|--------------|----------------------|
| Soggetto                   | Costo totale | Contributo richiesto |
| Soggetto di prova          | 4000         |                      |
| E Soggetto membro dell'ATI | 1000         |                      |
|                            |              |                      |
|                            |              |                      |
|                            |              |                      |
|                            |              |                      |
|                            |              |                      |

Al momento di procedere cliccando sul bottone **Concludi**, il sistema effettua gli specifici controlli di congruità imposti dall'avviso pubblico, segnalando eventuali incongruenze come nella figura seguente.

| 24000                                           | 120000                       |                   | 96,77 |
|-------------------------------------------------|------------------------------|-------------------|-------|
| eventivo del costo totale (                     | del progetto                 |                   |       |
| lome 🔺                                          |                              | Valore            |       |
| Numero di destinatari previsti                  |                              | 13                |       |
| Numero di ore previste                          |                              | 350               |       |
| Numero ore di stage o tirocinio                 |                              | 200               |       |
| Numero ore previste per esan                    | ne                           | 5                 |       |
| Tipologia del regime di aiuto                   |                              | Regime de minimis |       |
| A.1 - Risorse umane interne                     |                              | 60000             |       |
| A.2 - Risorse umane esterne                     |                              | 20000             |       |
| A.4 - Altre spese relative alle r               | isorse umane riferibili all' | 10000             |       |
| A - Spese per risorse umane                     |                              | 90000             |       |
| B,C,D - Tutte le altre spese                    |                              | 36000             |       |
| Percentuale di forfettizzazione per altre spese |                              | 40                |       |
| partizione per soggetto —                       |                              |                   |       |
| lome 🔺                                          |                              | Valore            |       |
| Soggetto di prova                               |                              | 100000            |       |
| Altro soggetto in ATI                           |                              | 26000             |       |
|                                                 |                              |                   |       |
|                                                 |                              |                   |       |

Per comprendere i messaggi di errore forniti dal sistema è necessario fare riferimento agli specifici vincoli imposti dall'avviso pubblico.

4 <u>Torna all'indice</u>

## 5.6 Riepilogo della proposta progettuale

| Descrizione                        |                  |
|------------------------------------|------------------|
| Descrizione di prova               |                  |
|                                    |                  |
|                                    |                  |
|                                    |                  |
|                                    |                  |
| Stato della proposta progettuale – |                  |
| Cronologico dello stato operativo  |                  |
|                                    | Data             |
| Stato                              |                  |
| Stato                              | 10/12/2015 21:36 |
| Stato                              | 10/12/2015 21:36 |

Successivamente al completamento del percorso di presentazione della proposta progettuale si viene indirizzati ad una **pagina di riepilogo della proposta**, come da figura seguente.

A questa schermata si può accedere in qualsiasi momento, anche successivamente, selezionando la proposta progettuale con un doppio click dall'elenco accessibile dalla voce di menù "Le mie proposte progettuali", come rappresentato di seguito.

| Elenco proposte progettuali                |                                                      |                 |
|--------------------------------------------|------------------------------------------------------|-----------------|
| Proposte progettuali                       |                                                      |                 |
| O Nuova proposta                           |                                                      |                 |
| Titolo                                     | Procedura di attivazione                             | Stato           |
| Fuoriclasse azione A                       | Fuoriclasse                                          | Inviata con doc |
| Percorso formativo integrato per progettis | Interventi rivolti alla qualificazione delle risorse | Inviata con doc |
| Titolo del progetto collegato alla seconda | Interventi rivolti alla qualificazione delle risorse | In lavorazione  |
| Fuoriclasse Azione C                       | Fuoriclasse                                          | In lavorazione  |
| Jisita a Firenze                           | Professional orienting study visit                   | In lavorazione  |
|                                            |                                                      |                 |
|                                            |                                                      | 📛 Indietro      |

Alla stessa pagina di riepilogo, inoltre, si sarebbe potuto accedere in ogni momento del percorso di definizione della proposta progettuale cliccando sul bottone **Prosegui** più tardi presente in ogni maschera del percorso.

| 💮 Azioni disponibili 🗸 |          | • |
|------------------------|----------|---|
|                        | Modifica | 1 |
|                        | Invia    |   |
|                        | Elimina  |   |

Dalla maschera di riepilogo è possibile accedere alle funzioni, come nella figura precedente :

- 1. "Modifica" consente di modificare la proposta di progetto finchè non viene trasmessa
- 2. "Invia" conclude la procedura di inserimento generando un riferimento univoco della proposta; genera gli allegati e passa la proposta nello **stato di "inviata con documentazione non trasmessa"**. L'operazione di invio blocca i dati della domanda. **Per effettuare l'invio è necessario confermare l'operazione** come nella figura seguente

| La pagina all'indirizzo tes                                                                               | t.laitspa.it di                    | ce: ×                    |
|----------------------------------------------------------------------------------------------------|------------------------------------|--------------------------|
| La trasmissione della proposta<br>possibilità di modificarne i dati.<br>Sei sicuro di voler inviare quest | progettuale blo<br>a proposta proj | occherà la<br>gettuale ? |
|                                                                                                    | ок                                 | Annulla                  |

3. "Elimina" – annulla la proposta di progetto.

Successivamente all'operazione di invio, la pagina di riepilogo cambierà aspetto, come nella figura seguente:

| ati di riepilogo                                  |               |  |
|---------------------------------------------------|---------------|--|
| Dettaglio della proposta progettuale              |               |  |
| Riferimento univoco                               |               |  |
| 622E42E8-7A5A-4582-991D-9F24F5E2B50B              |               |  |
| Titolo                                            |               |  |
| Fuoriclasse azione A                              |               |  |
| Descrizione                                       |               |  |
| Descrizione di prova                              |               |  |
| Documento                                         | Stato         |  |
| 🔎 Domanda di ammissione al finanziamento          | Non trasmesso |  |
| Dichiarazione proponente                          | Non trasmesso |  |
|                                                   | Non trasmesso |  |
| E Dichiarazione componente ATI                    |               |  |
| Dichiarazione componente ATI     Atto unilaterale | Non trasmesso |  |

In particolare verranno riportati gli **allegati da trasmettere** per completare la procedura. L'elenco degli allegati dipende dallo specifico avviso (specifici allegati previsti dall'avviso) ed in alcuni casi dalle caratteristiche del progetto presentato (allegati inerenti l'ATI/ATS, tipologia di aiuto di stato).

In ogni caso sarà possibile **scaricare gli allegati** prodotti dal sistema semplicemente facendo **doppio click sulla relativa riga dell'elenco**. Nella finestra che si aprirà è possibile scaricare il documento prodotto dal sistema cliccando sul link "Scarica il modello in formato pdf".

| umento                                                |                                                               |
|-------------------------------------------------------|---------------------------------------------------------------|
| Documento                                             |                                                               |
| Scarica il documento gen<br>indicata nella guida (Mas | erato dal sistema dal link e segui la procedura<br>ssimo 4Mb) |
| Carica il documento firmato                           | e scannerizzato in formato pdf                                |
|                                                       | 🔎 SCARICA IL MODELLO IN FORMATO PDF                           |
|                                                       |                                                               |
|                                                       |                                                               |
|                                                       | ी <u>वि न</u>                                                 |

Dopo aver scaricato il modello pdf è necessario stampare il documento, firmarlo (a cura del rappresentante legale o suo delegato), scansionarlo in formato pdf seguendo le procedure indicate nel *paragrafo 3 Aspetti generali del sistema* e riallegarlo tramite la medesima finestra, avendo cura di associare il documento corretto sul proprio computer.

Dopo aver caricato tutti gli allegati previsti la proposta cambierà **automaticamente** di stato passando nello **stato conclusivo di inviata con documentazione trasmessa**, come da figura seguente.

| Cronologico dello stato operativo          |                  |  |
|--------------------------------------------|------------------|--|
| Stato                                      | Data             |  |
| 📝 In lavorazione                           | 10/12/2015 16:31 |  |
| 🗾 Inviata con documentazione non trasmessa | 11/12/2015 11:20 |  |
| 属 Inviata con documentazione trasmessa     | 11/12/2015 11:22 |  |

A questo punto il processo di presentazione della proposta progettuale è da considerarsi concluso.

In **ogni momento è comunque possibile eliminare una proposta progettuale inviata** con documentazione trasmessa semplicemente selezionando la voce "Elimina" tra le azioni disponibili della pagina di riepilogo della proposta progettuale.

In relazione allo specifico avviso è possibile che sia contingentato il numero di domande che ciascun soggetto può presentare. In questo caso ovviamente il sistema non consentirà l'invio di una nuova domanda, senza prima averne eliminata una già inviata, per rispettare il limite imposto dall'Avviso pubblico, cui è necessario riferirsi per le informazioni su tali eventuali limitazioni.

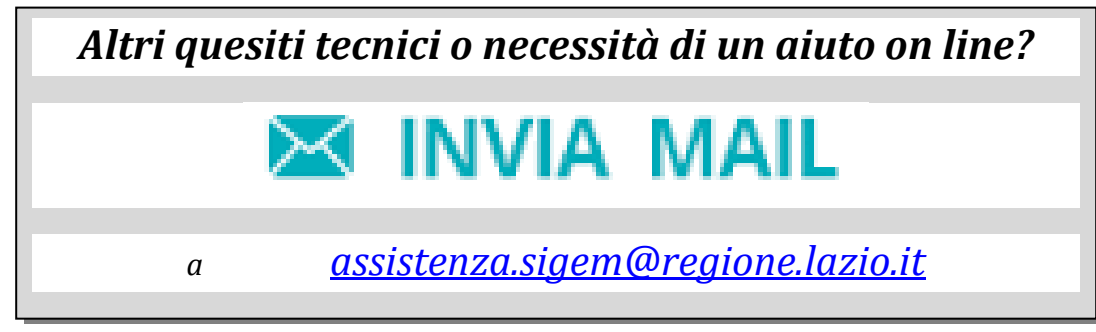

🖊 <u>Torna all'indice</u>